## Radicals MathPrint View

## Objectives

• Identify when a right arrow is needed for MathPrint calculators

2nd

x<sup>2</sup>

- Calculate square roots using
- Calculate 3rd roots using the MATH menu
- Calculate 4<sup>th</sup> and higher-index roots using the MATH menu

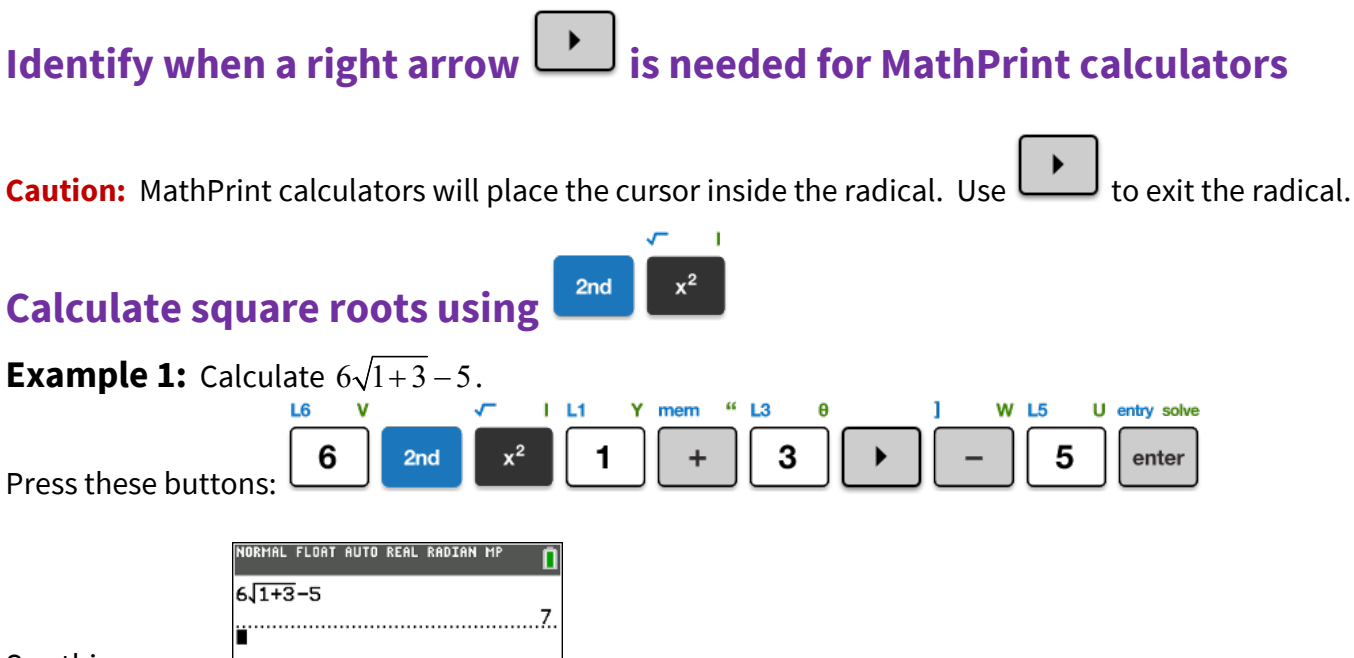

See this screen:

Note: The calculator used the order of operations correctly: radical (exponent), multiply, then subtract!

## Calculate 3rd roots using the MATH menu

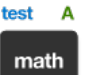

To calculate 3<sup>rd</sup> roots, use which opens a menu with five sub-menus: MATH, NUM, CPX, PRB, FRAC. The highlighted MATH menu is active.

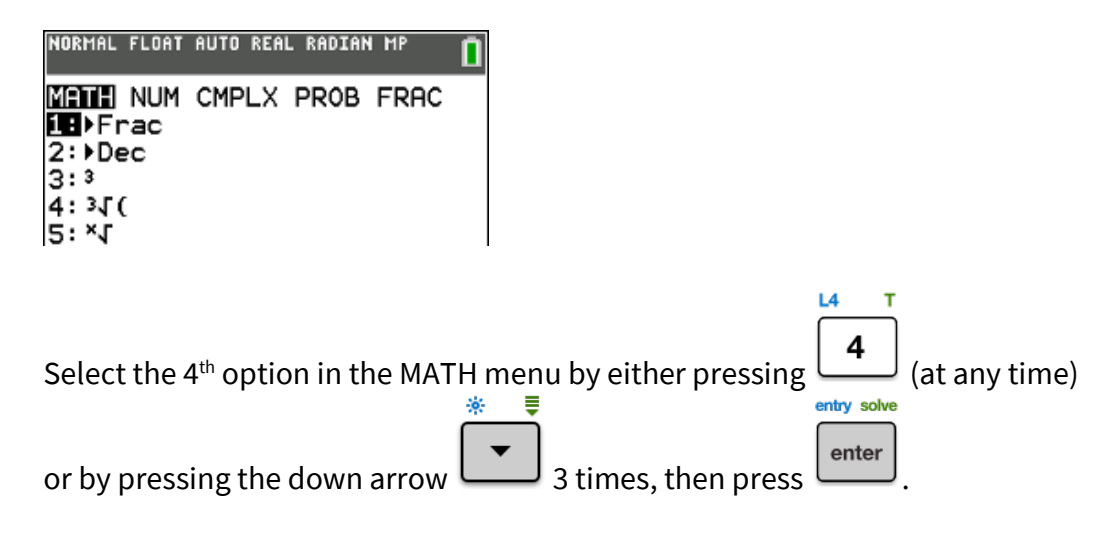

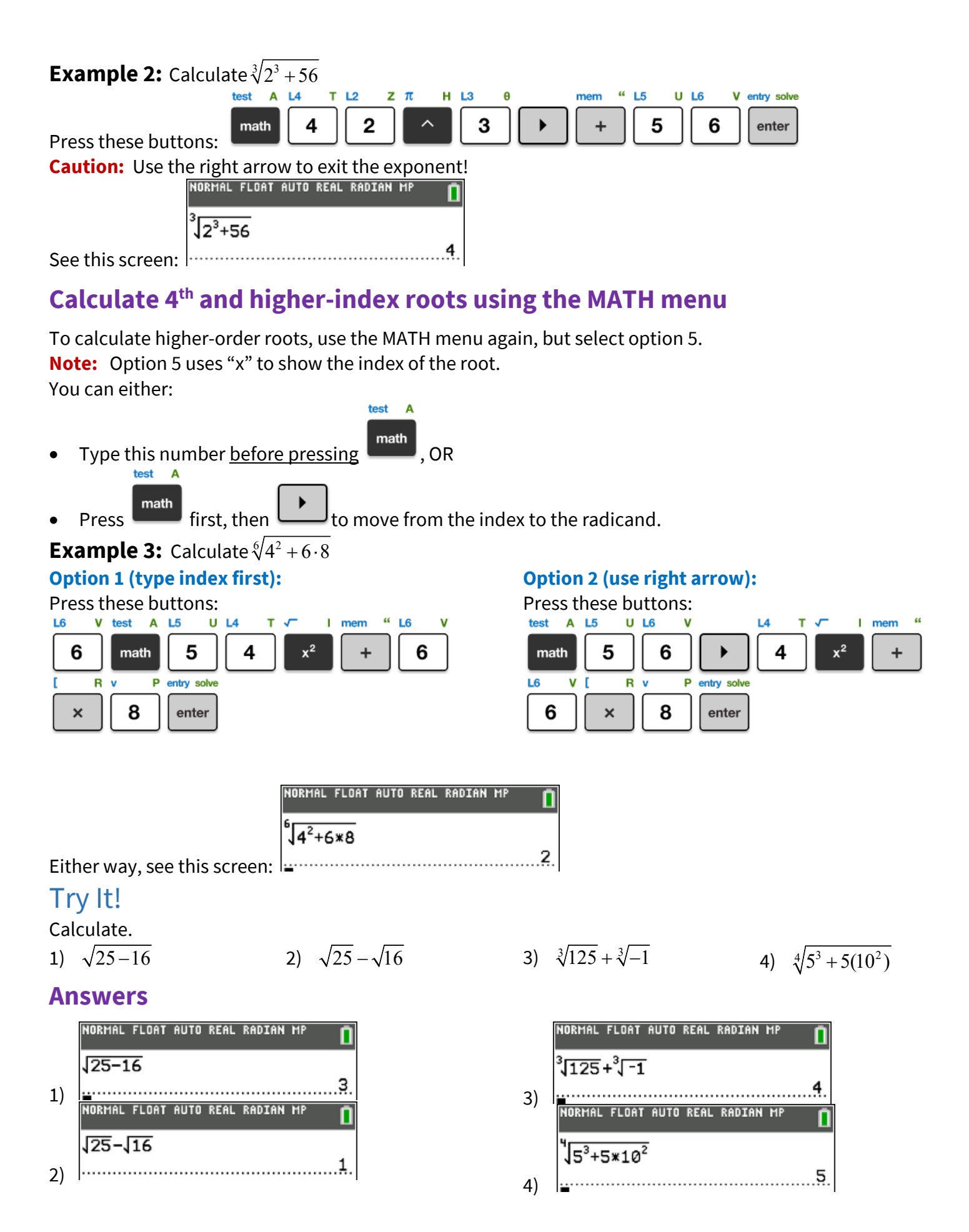